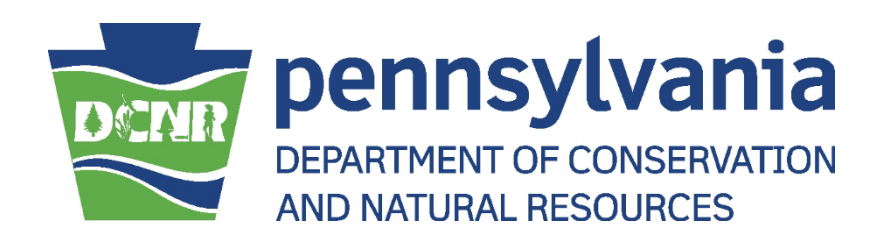

# Snowmobile/ATV Dealer Portal Users Guide

[This page intentionally left blank]

## **Table of Contents**

| 1. | . Snowmobile/ATV Vehicle Dealer Portal |                                              |     |  |  |
|----|----------------------------------------|----------------------------------------------|-----|--|--|
| 2. | Dec                                    | aler Portal How do I?                        | . 3 |  |  |
|    | 2.1                                    | Log In to the Dealer Portal                  | . 3 |  |  |
|    | 2.2                                    | Reset My Password                            | . 5 |  |  |
|    | 2.3                                    | Renew Dealer Registration                    | . 7 |  |  |
|    | 2.4                                    | Request Dealer Supplies                      | 10  |  |  |
|    | 2.5                                    | Print Dealer Supplies                        | 12  |  |  |
|    | 2.6                                    | Lookup a Vehicle                             | 14  |  |  |
|    | 2.7                                    | Register a New Vehicle                       | 17  |  |  |
|    | 2.8                                    | Renew a Vehicle Registration                 | 22  |  |  |
|    | 2.9                                    | Convert Registration from Limited to Regular | 25  |  |  |
|    | 2.10                                   | Request Vehicle Replacement Materials        | 27  |  |  |
|    | 2.11                                   | Change Vehicle Address Information           | 30  |  |  |
| 3. | Add                                    | ditional Assistance                          | 32  |  |  |

#### 1. Snowmobile/ATV Vehicle Dealer Portal

The Snowmobile/ATV Vehicle Dealer Portal allows easy access by a DCNR-registered Snowmobile or ATV Dealer or Agent to transfer titles, renew vehicle registration information, , download forms, and request supplies from the Pennsylvania Department of Conservation and Natural Resources (DCNR), the Commonwealth Agency which oversees this information.

The Portal enables a dealer to:

- Lookup a vehicle,
- Register a new vehicle,
- Renew vehicle registrations,
- Request vehicle replacement materials,
- Change vehicle address information.
- Renew Dealer registration, and
- Request Dealer supplies,

This guide is designed to assist in completing any of the above transactions in a "How do I . . .?" format.

**NOTE**: Only credit card payments can be made on the Dealer Portal. Please have your credit card information ready before beginning your transaction. We accept VISA, Mastercard, and Discover credit card payments.

#### 2. Dealer Portal . . . How do I?

#### 2.1 Log In to the Dealer Portal

To log in to the Dealer Portal, browse to <a href="https://www.snowatvdealer.pa.gov">https://www.snowatvdealer.pa.gov</a>

| structions:                                                                                                    | Login                                                                                                    |
|----------------------------------------------------------------------------------------------------|----------------------------------------------------------------------------------------------------|
| Structions:<br>Du are currently a Snowmobile and or an ATV Dealer registered in the state of PA to process registrations online, then an<br>ount and system generated password has been created for you and you DO NOT need to complete a new dealer<br>plication.<br>I should have received a letter from the SnowATV Unit with your username and temporary password. If you did not<br>eive a letter, please contact the SnowATV Unit at 1-866-545-2476 and they will assist you with logging into the system for<br>first time.<br>sign up as a new dealer, please contact the Snow/ATV Unit at 1-866-545-2476.<br>renew your dealer registration, login above and select Renew Dealer Registration from the navigation menu. | Login Username  Username  Password  Log in  Forgot your password?  New Dealer?  Click here to setup online dealer account |
|                                                                                                    |                                                                                                    |
|                                                                                                    |                                                                                                    |

Figure 1 - Log in Page

The following information MUST be entered to log in:

- Dealer Number
- Password

Click the **Log In** button.

If the information provided is correct, you will be taken to the Home page.

| DUTAIL Snowmobile/ATV Dealer Portal                                                        |                                  |
|--------------------------------------------------------------------------------------------|----------------------------------|
| D3325- 123 Snow Dealer; SNOWM                                                              | DBILE DEALER Expires: 05/31/2022 |
| Home Vehicle Lookup Dealer Supplies * Change Password Logout                               |                                  |
| - WELCON                                                                                   | IE 127 Spow Dealer               |
| WELCON                                                                                     | IE, 125 SHOW Dealer              |
| Dealer Number                                                                              | D3325                            |
| Address                                                                                    |                                  |
| CountyName                                                                                 |                                  |
| Phone Number                                                                               |                                  |
| Fax                                                                                        |                                  |
| Email Address                                                                              |                                  |
|                                                                                            |                                  |
|                                                                                            |                                  |
|                                                                                            |                                  |
|                                                                                            |                                  |
|                                                                                            |                                  |
|                                                                                            |                                  |
|                                                                                            |                                  |
|                                                                                            |                                  |
|                                                                                            |                                  |
|                                                                                            |                                  |
|                                                                                            |                                  |
|                                                                                            |                                  |
| Copyright © 2020 Department of Conservation and Natural Resources - Snowmobile/ATV Section |                                  |
| Toll Free: 1-866-545-2476 Email: ra-snow@pa.gov                                            |                                  |

Figure 2 - Dealer Portal Home Page

### 2.2 Reset My Password

If you have forgotten your password and need to reset it, click the **Forgot your password?** link under the Log In button on the Home Page. You will be directed to the page below.

| Snowmobile/ATV Dealer Portal                                                                                                    |           |
|----------------------------------------------------------------------------------------------------|-----------|
| Forgot your password? Please provide below                                                                                                    | v details |
| Dealer Number                                                                                                    |           |
| Email associated with your dealer account                                                                                                    |           |
| Submit                                                                                                    |           |
|                                                                                                    |           |
|                                                                                                    |           |
|                                                                                                    |           |
|                                                                                                    |           |
|                                                                                                    |           |
|                                                                                                    |           |
|                                                                                                    |           |
| Copyright © 2020 Department of Conservation and Natural Resources - Snowmobile/ATV<br>P.O. Box 8553, Harrisburg PA 17105<br>Toll Free: 1-866-545-2476 Email: ra-snow@pa.gov | Section   |

Figure 3 - Forgot your password?

Enter your Dealer number, the email associated with your account, and then click **Submit.** You will be taken to a confirmation page and an email will be sent to the email address associated with the account. Click the link provided in the email and you will be directed to the Reset your Password page.

| DENIT Snowmobile/ATV Dealer Portal                                                                                                    |        |  |  |
|----------------------------------------------------------------------------------------------------|--------|--|--|
| Nelcome, Reset your password here!                                                                                                    |        |  |  |
| Dealer Number                                                                                                    |        |  |  |
| Email                                                                                                    |        |  |  |
| Password                                                                                                    |        |  |  |
| Confirm Password                                                                                                    |        |  |  |
| Reset                                                                                                    |        |  |  |
|                                                                                                    |        |  |  |
|                                                                                                    |        |  |  |
|                                                                                                    |        |  |  |
|                                                                                                    |        |  |  |
|                                                                                                    |        |  |  |
| Copyright © 2020 Department of Conservation and Natural Resources - Snowmobile/ATV S<br>P.O. Box 8553, Harrisburg PA 17105<br>Toll Erzer 1866-565-27075 Email: racronw@na.cov | ection |  |  |

Figure 4 - Reset your password

Your password must have:

- Between 8 25 characters,
- at least 1 lowercase,
- at least 1 uppercase letter,
- at least 1 number and,
- at least 1 special character.

Complete all the fields and click **Reset.** You will be taken to a password confirmation page containing a link to the Home Page. Click the link and log in in with your new password.

#### 2.3 Renew Dealer Registration

All Dealer Registrations will expire on May 31. Renewal notices are mailed out on March 1. Dealer's may renew registration online. Dealer's must renew their registration separately if they are an authorized Snowmobile and ATV Dealer. Each Dealer will have a separate Dealer number and password for Snowmobile or ATV transactions. When logged in with the Snowmobile Dealer number and password, only transactions pertaining to Snowmobiles will be allowed through the portal. The same is true when logged in as an ATV Dealer.

Begin by logging into the Dealer Portal. The Dealer Home Page will be displayed.

A message will indicate (in red) that your Dealer Registration is ready to be renewed.

| DCNIR Snowmobile/ATV Dealer Portal                                                                                                    |                          |  |  |  |  |
|----------------------------------------------------------------------------------------------------|--------------------------|--|--|--|--|
| D7662- 10-9-8 MOTORSPORTS; ATV DEA                                                                                                    | ALER Expires: 08/30/2021 |  |  |  |  |
| Home Dealer Guic + Dealer Registration Renewal Change Password Logout                                                                                                  |                          |  |  |  |  |
| WELCOME, 10-9-8 MOTORSPORTS                                                                                                    |                          |  |  |  |  |
| Your Dealer Registration is Expired. You will not be able to process transactions with an expired registration.<br>Click "Dealer Registration Renewal" above to Renew. |                          |  |  |  |  |
| Dealer Number                                                                                                    | D7662                    |  |  |  |  |
| Address                                                                                                    | 401 N (2010) (2          |  |  |  |  |
| CountyName                                                                                                    |                          |  |  |  |  |
| Phone Number                                                                                                    | 717 State #8105          |  |  |  |  |
| Fax                                                                                                    | 717 State 8010           |  |  |  |  |
| Email Address                                                                                                    | and a statigger all com  |  |  |  |  |

Figure 5 - Dealer Registration Renewal Message

To renew this Dealer's Registration, click the **Dealer Registration Renewal** at the top of the Home Page.

| 62- 10-9-8 MOTORSPORTS;    |                                                       | ATV DEALER               | Expires: 08/30/202 |
|----------------------------|-------------------------------------------------------|--------------------------|--------------------|
| ne Dealer Guide Dealer Reg | istration Renewal Change Password Logout              |                          |                    |
|                            | Dea                                                   | ler Registration Renewal |                    |
| Dealer Information         |                                                       |                          |                    |
| Busines<br>Registratio     | s Name 10-9-8 MOTORSPORTS<br>on Type ATV Registration |                          |                    |
| Contact Information        |                                                       |                          |                    |
| Address Line 1*            |                                                       | Address Line 2           |                    |
| City*                      |                                                       | County Name*             | ٠                  |
| State*                     |                                                       | •                        |                    |
| Zip Code*                  |                                                       | Zip + 4                  |                    |
| PhoneNumber*               | 100 mar (0000)                                        | FaxNumber                |                    |
|                            |                                                       |                          |                    |

Figure 6 - Dealer Registration Renewal

Confirm or update your address, phone numbers and email.

**NOTE**: Email addresses are not a required field to complete a Vehicle Registration Renewal, however, providing it allows the application to send a confirmation and reminder email messages regarding Dealer transactions. Email addresses will never be shared with any person or entity outside of the Snowmobile/ATV Registration section.

When all information is correct click the **Continue** button.

| 662-10-9-8 MOTORSPORTS;                      | ATV DEALER                                  | Expires: 08/30/20 |
|----------------------------------------------|---------------------------------------------|-------------------|
| ome Dealer Guide Dealer Registration Renewal | Change Password Logout                      |                   |
|                                              | Payment Information                         |                   |
| Dealer Information                           |                                             |                   |
| Business Name                                | 10-9-8 MOTORSPORTS                          |                   |
| Owner Name                                   | Partilianeth (Christian) A                  |                   |
| Co-Owner Name                                |                                             |                   |
| Address                                      | ADD IN LANCES OF AND LATERATING THEFT. THAT |                   |
| PhoneNumber                                  | 77 Soc 823                                  |                   |
| FaxNumber                                    | 77 See 2000                                 |                   |
| Email Address                                |                                             |                   |
| Dealer Registration Renewal Fee              |                                             |                   |
| ATV Regi                                     | tration: \$25.00                            |                   |
| Total Registrat                              | on Fee: \$ 25.00                            |                   |

Figure 7 - Registration Renewal Payment Information

Enter valid Credit Card information. The billing address for the credit card may be changed if necessary.

Click the **Continue** button.

After the payment has processed, you will be directed to the payment confirmation page, where you can download your receipt.

| DCNR Snowmobile/ATV Dealer Portal                                       |                                   |                                   |                        |                  |
|-------------------------------------------------------------------------|-----------------------------------|-----------------------------------|------------------------|------------------|
| D7662- 10-9-8 MOTORSPORTS;                                              | ATV DEA                           | ALER                              |                        | Expires: 05/31/2 |
| Home Dealer Guide Vehicle Lookup Dealer Supplies - Change Password Loge | ut                                |                                   |                        |                  |
|                                                                         | Paym                              | ent Confirmation                  |                        |                  |
| Dealer Registration Renewal Confirmation                                |                                   |                                   |                        |                  |
| Ň                                                                       | our Dealer Registration Renewal F | Payment have been received by the | PA Snowmobile/ATVUnit. |                  |
|                                                                         | PLEASE CLICK BEI                  | OW TO PRINT YOUR TRANSACTION F    | RECEIPT.               |                  |
|                                                                         |                                   | PRINT RECEIPT                     |                        |                  |
| Dealer Registration Renewal                                             |                                   |                                   |                        |                  |
| Item Description                                                        |                                   | Quantity                          | Price Each             | Total            |
| ATV Registration                                                        |                                   | 1                                 | \$25.00                | \$25.00          |
|                                                                         |                                   |                                   | Sub Total:             | \$25.00          |
|                                                                         |                                   |                                   | Shipping Cost:         | 0.00             |
|                                                                         |                                   |                                   | Total:                 | \$25.00          |
| Payment Information                                                     |                                   |                                   |                        |                  |
| Credit C                                                                | rd: ###########1111               |                                   |                        |                  |
| Orde                                                                    | ID: 20211011-D7662-4452           |                                   |                        |                  |
| Approval Co                                                             | de : ET127357                     |                                   |                        |                  |

Figure 8 - Payment Confirmation

**NOTE**: Your email address is not a required field to complete a Dealer Registration.

### 2.4 Request Dealer Supplies

To request replacement supplies, log in and select Dealer Supplies, then Request Dealer Supplies From DCNR.

| DCNIT Snowmobile/ATV Dealer Portal                                        |               |           |                |               |                    |
|---------------------------------------------------------------------------|---------------|-----------|----------------|---------------|--------------------|
| 07662- 10-9-8 MOTORSPORTS;                                                | ATV DEALER    |           |                |               | Expires: 05/31/202 |
| Home Dealer Guide Vehicle Lookup Dealer Supplies - Change Password Logout |               |           |                |               |                    |
|                                                                           | Dealer Supply | / Request |                |               |                    |
| VEHICLE OWNER STICKERS/PLATES                                             |               |           |                |               |                    |
| Item Description                                                          | Quantit       | ty        | Price Each     | Total         |                    |
| TEMPORARY PLATE STICKER - ATV                                             |               |           | \$0.00         | \$ 0.00       |                    |
| ATV PLATE (METAL PLATE)                                                   |               |           | \$0.00         | \$ 0.00       |                    |
| ATV-2 PLATE (METAL PLATE)                                                 |               |           | \$0.00         | \$ 0.00       |                    |
| DE                                                                        |               |           |                |               |                    |
|                                                                           |               |           |                |               |                    |
| ATV DEALER DEMO PLATE EXPIRATION STICKER                                  |               |           | \$3.00         | \$ 0.00       |                    |
| ATV DEALER DEMO PLATE (METAL PLATE)                                       |               |           | \$6.00         | \$ 0.00       |                    |
| ATV DEALER REPLACEMENT REGISTRATION CARD                                  |               |           | \$5.00         | ¢ 0.00        |                    |
|                                                                           |               |           |                | <b>ə</b> 0.00 |                    |
|                                                                           |               |           | Sub Total:     | \$            |                    |
|                                                                           |               |           | Shipping Cost: | \$ 0.00       |                    |
|                                                                           |               |           |                |               |                    |
|                                                                           |               |           | IOTAI:         | Ş             |                    |
|                                                                           |               |           |                | Continue      |                    |

Figure 9 - Dealer Supply Request

After selecting the supplies needed, click **Continue**. You will be able to review your request on the Preview Dealer Supply Request page shown below.

| 52- 10-9-8 MOTORSPORTS;                                                 | ATV DEALER                    |                    | Expires: 05/31/2 |
|-------------------------------------------------------------------------|-------------------------------|--------------------|------------------|
| ne Desler Guide Vehicle Lookup Desler Supplies - Change Password Logout |                               |                    |                  |
|                                                                         | Preview Dealer Supply Request |                    |                  |
| Dealer Information                                                      |                               |                    |                  |
| BusinessName 10-9-8 MOTORSPORTS                                         | Phone Number                  |                    |                  |
| Owner Name                                                              | Fax                           |                    |                  |
| Co-Owner Name                                                           | Email Address                 |                    |                  |
| Address                                                                 |                               |                    |                  |
| Dealer Supply Request                                                   |                               |                    |                  |
| tem Description                                                         | Quantity                      | Price Each Tot     | al               |
| ATV DEALER DEMO PLATE EXPIRATION STICKER                                | 3                             | \$3.00 \$9.0       | 00               |
| TEMPORARY PLATE STICKER - ATV                                           | 3                             | \$0.00 \$0.        | 00               |
|                                                                         |                               | Sub Total: \$9.    | 00               |
|                                                                         |                               | Shipping Cost: \$0 | 00               |
|                                                                         |                               |                    |                  |

Figure 10 - Preview Dealer Supply Request

Selecting Add/Remove Items will return you to the Dealer Supply Request page. When the information on the Preview Dealer Supply Request page is correct, select **Continue to Payment**. After payment has been processed, you will be directed to the Payment Confirmation page, where you can download your receipt for the Dealer Supplies you've ordered.

#### 2.5 Print Dealer Supplies

To Print Dealer Supplies, log in, select Dealer Supplies and then Print Dealer Supplies.

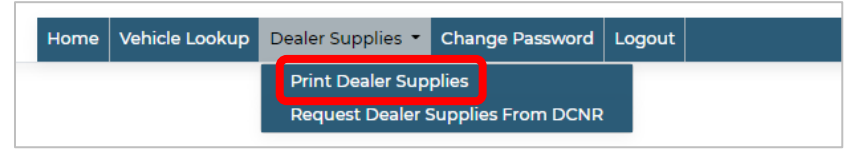

Figure 11 - Print Dealer Supplies Menu Option

Select the item you wish to print. Your selected document will open another tab on your browser, and you can print it from there using the print icon in the upper right corner.

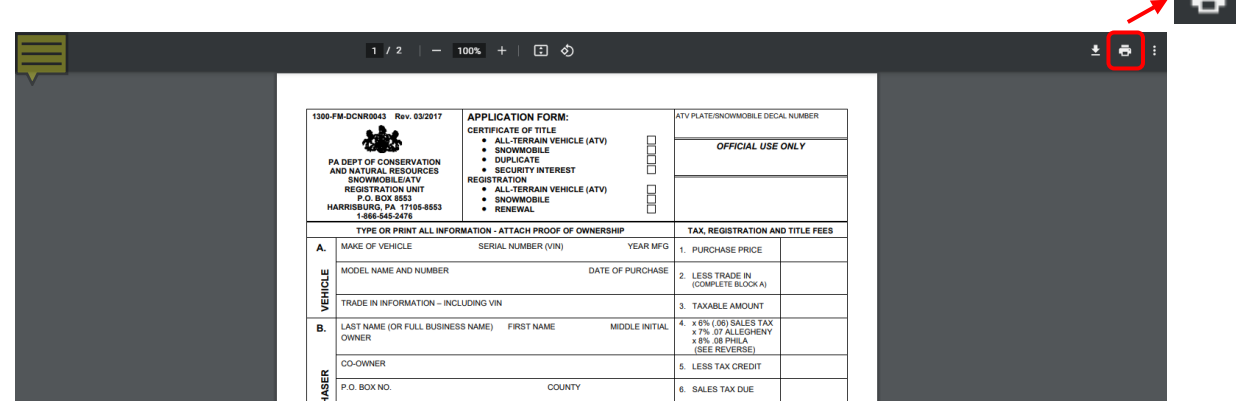

Figure 12 - Print Dealer Supplies Document

You can print any of the following dealer forms:

- Application Form 1300 (1300-FM-DCNR0043 Rev. 08/2021)
- Changes/Renewals/Replacements Form (1310-FM-DCNR0018 Rev. 03/2017)
- Affidavit of Ownership (BILL OF SALE/GIFT FORM) (13XX-FM-DCNR0000 Rev. 03/2017)
- Pennsylvania Tax Exempt Certificate (REV-1220 AS Rev. 01/2007)
- Affidavit of Payment of Tax on Snowmobiles/ATVs (REV T-AS-15 Rev. 12/1985)
- Dealer Instruction Manual (Rev. 10/2021)

The following publications are also available to download and print:

- Summary of Pennsylvania's ATV Law (8170-PA-DCNR1517)
- Summary of Pennsylvania's Snowmobile Law (8170-PA-DCNR0040)
- On the Right Trail An Ethical Guide for ATV Riders
- Stay Out! Stay Alive! Bureau of Mine Safety

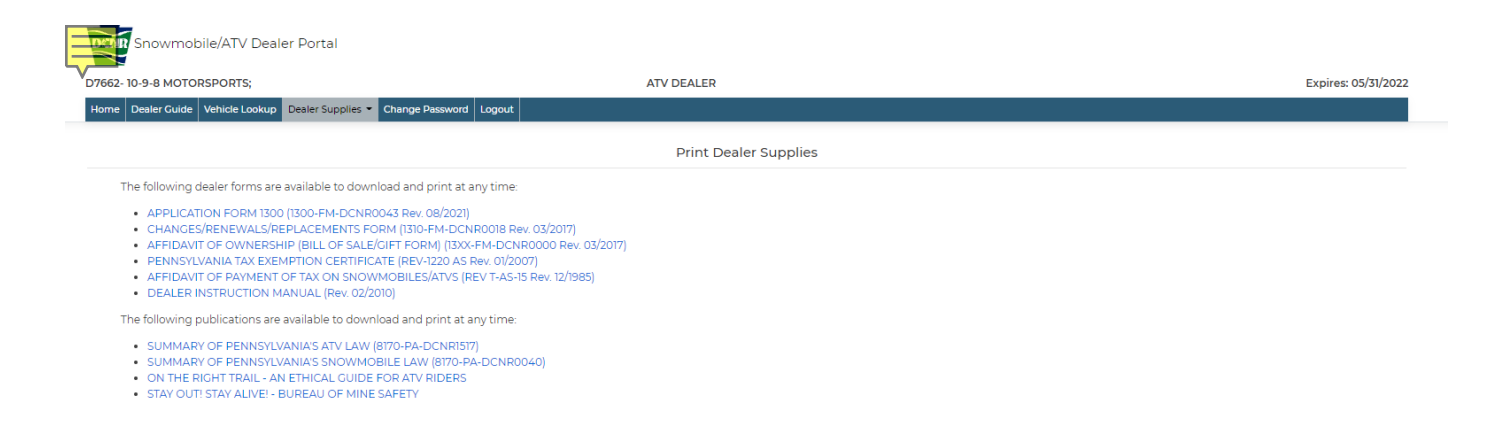

Figure 13 - Print Dealer Supplies

#### 2.6 Lookup a Vehicle

When logged into the Dealer Portal, you may need to look up a vehicle to verify a previous Pennsylvania title was or was not issued, confirm title information, renew a registration, order replacement cards, titles, or tags. If you need to look up a vehicle, log in to the Dealer Portal and click Vehicle Lookup.

| DITUR Snowmobile/ATV Dealer Portal                                                                                                    |                                  |
|----------------------------------------------------------------------------------------------------|----------------------------------|
| D3325-123 Snow Dealer SNOWM                                                                                                    | DBILE DEALER Expires: 05/31/2022 |
| Hom Vehicle Lookup Baler Supplies * Change Password Logout                                                                                                    |                                  |
| WELCOM                                                                                                    | IE, 123 Snow Dealer              |
| Dealer Number                                                                                                    |                                  |
| Address                                                                                                    |                                  |
| CountyName                                                                                                    |                                  |
| Phone Number<br>Fax                                                                                                    |                                  |
| Email Address                                                                                                    |                                  |
|                                                                                                    |                                  |
|                                                                                                    |                                  |
|                                                                                                    |                                  |
|                                                                                                    |                                  |
|                                                                                                    |                                  |
|                                                                                                    |                                  |
|                                                                                                    |                                  |
|                                                                                                    |                                  |
|                                                                                                    |                                  |
|                                                                                                    |                                  |
|                                                                                                    |                                  |
| Spyright © 2020 Department of Conservation and Natural Resources - Snowmobile/ATV Section<br>10, Box 8533, Herrisburg PA / 1705<br>101 Fore 1464-642-0216 Femal reasonables nov |                                  |

Figure 14 - Dealer Portal Home Page

The Vehicle Lookup page will dispay.

| DENR Snowmobile/ATV Dealer Portal                                                     |                   |                     |
|---------------------------------------------------------------------------------------|-------------------|---------------------|
| D3325- 123 Snow Dealer;                                                               | SNOWMOBILE DEALER | Expires: 05/31/2022 |
| Home Vehicle Lookup Dealer Supplies - Change Password L                               | .ogout            |                     |
| VIN                                                                                   | Title             | Registration        |
| Vin Digits:0                                                                          |                   | Clear LookupSearch  |
|                                                                                       |                   |                     |
|                                                                                       |                   |                     |
|                                                                                       |                   |                     |
|                                                                                       |                   |                     |
|                                                                                       |                   |                     |
|                                                                                       |                   |                     |
|                                                                                       |                   |                     |
|                                                                                       |                   |                     |
|                                                                                       |                   |                     |
|                                                                                       |                   |                     |
|                                                                                       |                   |                     |
|                                                                                       |                   |                     |
|                                                                                       |                   |                     |
|                                                                                       |                   |                     |
| Copyright © 2020 Department of Conservation and Natural Resources - Snowmobile        | e/ATV Section     |                     |
| P.O. Box 8553, Harrisburg PA 17105<br>Toll Free: 1-866-545-2476 Email: ra-snow@pa.gov |                   |                     |

Figure 15 - Vehicle Lookup

|        |           |        |            |       |         |         |       |         | -        |
|--------|-----------|--------|------------|-------|---------|---------|-------|---------|----------|
|        | ~ \/INI   | T:+1~  |            |       |         | ام مر م |       |         | /Caamala |
| ENTER  | a vini    | TITIE  | OF REDIST  | ranon | niimner | and     | CHCK  | LOOKIID | /Search  |
| LIICCI | u v 11 v, | incic, | OI INCEISI |       | number  | unu     | CIICK | LOOKup  | Jearen.  |

| Dealer Guide Vehicle Lookup Dealer Supplies - Chang | e Password Logout                        |                        |                 |              |                             |  |
|-----------------------------------------------------|------------------------------------------|------------------------|-----------------|--------------|-----------------------------|--|
| VIN 4XAWH50A2B4207176<br>Vin Digits17               | Title                                    | A511364                |                 | Registration | 0761Z<br>Clear LookupSearch |  |
|                                                     |                                          | Vehicle Search Results |                 |              |                             |  |
| VIN =:                                              | 4XAWH50A2B4207176                        |                        |                 |              |                             |  |
| Vehicle Type :                                      | ATV                                      |                        | ATV Class :     | ATV II       |                             |  |
| Vehicle Make :                                      | POLARIS                                  |                        | Vehicle Model : | RANGER 500   |                             |  |
| Vehicle Year :                                      | 2011                                     |                        | Vehicle Use :   | PLEASURE     |                             |  |
| Registration Expiration :                           | 09/30/2023                               |                        |                 |              |                             |  |
| Registration Type :                                 | REGULAR                                  |                        |                 |              |                             |  |
| Registration Status:                                | Active                                   |                        |                 |              |                             |  |
| Owner Name :                                        | second, any restored                     |                        | Co-Owner Name : |              |                             |  |
| Address :                                           |                                          |                        |                 |              |                             |  |
| Lien Holder(s) :                                    | 1. 1. 1. 1. 1. 1. 1. 1. 1. 1. 1. 1. 1. 1 |                        |                 |              |                             |  |

Figure 16 - Vehicle Search Results

If the vehicle is found in the system, the Vehicle Search Results will display the details. From this screen you will be able to create a New Application, Request Registration Replacements, or

Change your Address. If the vehicle information is not found, you can click REGISTER NEW VEHICLE from the No Vehicles Found page.

Selecting **New Application** takes you to <u>Register a New Vehicle</u>. The **Request Replacements** button allows you to <u>Request Vehicle Replacement Materials</u>. The **Change Address** button will take you to the <u>Change Vehicle Address Information</u> page.

#### 2.7 Register a New Vehicle

When you need to register a new vehicle into the system, go to the Vehicle Look up page and enter the VIN number of the Vehicle you want to register. After entering the VIN number, click Search. The search should not bring back any results. If it does, the customer must present a title in the name of the seller. Page 7 of the Dealer Manual provides further instructions on how to proceed if there is an outstanding PA title and the seller is NOT the owner of record.Click the REGISTER NEW VEHICLE button at the bottom of the page.

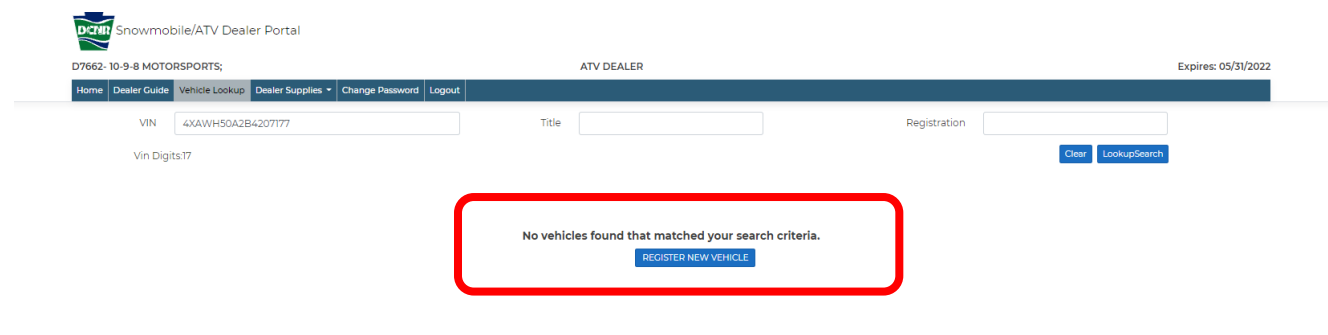

Figure 17 - No Vehicles Found

Complete sections A through F of the New Vehicle Registration screen. Required fields are noted by the red asterisk (\*) after the field name.

1

|                                        |                                     |                          |                | Everines 05/21/2022 |
|----------------------------------------|-------------------------------------|--------------------------|----------------|---------------------|
| Home Dealer Guide Vehicle Lookup Deale | r Supplies * Change Password Logout | ATV DEALER               |                | Expires. 03/31/2022 |
|                                        |                                     | New Vehicle Registration |                |                     |
| A. Vehicle                             |                                     |                          |                |                     |
| VIN #*                                 | 4XAWH50A2B4207177                   |                          | Vehicle Year*  | 2020                |
| Vehicle Make*                          | POLARIS                             | \$                       | Vehicle Model* | TUNDRACAT           |
| Dealer Number*                         | D7662                               |                          |                |                     |
| Trade In Information                   | NONE                                |                          |                |                     |
|                                        |                                     |                          |                |                     |

Figure 18 - New Vehicle Registration - A. Vehicle

| B, Purchaser        |                 |                        |    |           |        |
|---------------------|-----------------|------------------------|----|-----------|--------|
|                     | First Name      |                        | LM | Last Name | Suffix |
| Owner*              | Annual Contract |                        | ÷  |           |        |
| Co-Owner            |                 |                        |    |           |        |
| Address Line 1*     | 10 Mar 10 Mar   |                        |    |           |        |
| Address Line 2      |                 |                        |    |           |        |
| City*               |                 |                        |    |           |        |
| County Name         |                 | •                      |    |           |        |
| State*              | 50.             |                        |    |           |        |
| ZipCode*            |                 |                        |    |           |        |
| Zip + 4             |                 |                        |    |           |        |
| Phone Number (Home) |                 | (format: 111-111-1111) |    |           |        |
| Phone Number (Work) |                 | (format: 111-111-1111) |    |           |        |
| E-Mail Address      |                 |                        |    |           |        |

Figure 19 - New Vehicle Registration - B. Purchaser

| C. Security                    |                     |                |                      |
|--------------------------------|---------------------|----------------|----------------------|
| If NO Security Interest, check |                     |                |                      |
|                                | First Secured Party |                | Second Secured Party |
| Name*                          |                     | Name           |                      |
| Address Line 1*                |                     | Address Line 1 |                      |
| Address Line 2                 |                     | Address Line 2 |                      |
| City*                          |                     | City           |                      |
| State*                         | \$                  | State          | \$                   |
| Zip Code*                      |                     | Zip Code       |                      |
| Phone Number                   |                     | Phone Number   |                      |
|                                | (format: 111-1111)  |                | (format: 111-1111)   |
| Fax                            |                     | Fax            |                      |
|                                | (format: 111-1111)  |                | (format: 111-1111)   |

Figure 20 - New Vehicle Registration - C. Security

| D. Temporary Registration                                                                                                    |                                                                   |
|----------------------------------------------------------------------------------------------------|-------------------------------------------------------------------|
| Temporary Registration Number                                                                                                    | Date Issued mm/dd/yyyy                                            |
| E. Vehicle Type                                                                                                    |                                                                   |
| <ul> <li>ATV CLASS I - Max. width 50", max. dry wt. 1,200 lbs.</li> <li>ATV CLASS II - Width over 50", dry wt. over 1,200 lbs.</li> </ul> | Is there a DCNR Registration Decal Displayed on your Snowmobile?* |
|                                                                                                    | Reg No                                                            |

Figure 21 - New Vehicle Registration - D. Temporary Registration and E. Vehicle Type

| F. Registration Type             |                                                                                       |
|----------------------------------|---------------------------------------------------------------------------------------|
| Vehicle Use*                     | AGRICULTURE +                                                                         |
| Registration Type*               | INACTIVE ¢                                                                            |
| Tax, Registration And Title Fees |                                                                                       |
|                                  | <ul> <li>Philadelphia County</li> <li>O Allegheny County</li> <li>O Others</li> </ul> |
| Purchase Price                   | 0.00                                                                                  |
| Less Trade In                    | 0.00                                                                                  |
| Taxable Amount                   | 0.00                                                                                  |
| ExemptionCode                    | 0 - NO EXEMPTION \$                                                                   |
| Sales Tax Rate                   | 0.06                                                                                  |
| Sales Tax                        | 0.00                                                                                  |
| Less Tax Credit                  | 0.00                                                                                  |
| Sales Tax Due                    | 0.00 🗌 Tax Is Being Paid to State By Dealer                                           |
| Security Interest Fee            | □ Add Security Interest Fee (5.00)                                                    |
| Registration Fee                 | □ Add Registration Fee (20.00)                                                        |
| Title Fee Or Duplicate Title Fee | □ Add Title Fee (22.50)                                                               |
| Transfer Fee                     | □ Add Transfer Fee (5.00)                                                             |
| Miscellaneous Charges            | 0.00                                                                                  |
| Grand Total                      | 0.00                                                                                  |
|                                  | Submit                                                                                |

Figure 22 - New Vehicle Registration - F. Registration Type

Click **Submit** to complete the new vehicle registration process and proceed to the Payment Information page.

| Snowmobile/ATV Dealer Portal                              |                                                                                                    |                       |
|-----------------------------------------------------------|----------------------------------------------------------------------------------------------------|-----------------------|
| D7278- CONWAY POWER EQUIP INC;                            | ATV DEALER                                                                                                    | Expires: 05/31/2022   |
| Home Vehicle Lookup Dealer Supplies - Change Password Log | out                                                                                                    |                       |
|                                                           |                                                                                                    |                       |
|                                                           | Payment Information                                                                                                    |                       |
| Owner Information                                         |                                                                                                    |                       |
| Vehicle Owner Name :                                      | C Down                                                                                                    |                       |
| Vehicle Co-Owner Name :                                   |                                                                                                    |                       |
| Address :                                                 | The survey day                                                                                                    |                       |
|                                                           | Name of the Property of the Property of the Pr |                       |
| Phone Number :                                            |                                                                                                    |                       |
| Alt Number :                                              |                                                                                                    |                       |
| Email Address :                                           |                                                                                                    |                       |
| Tax, Registration And Title Fees                          |                                                                                                    |                       |
| Purchase Price :                                          | 2345.00                                                                                                    |                       |
| Less Trade In :                                           | 0.00                                                                                                    |                       |
| Taxable Amount :                                          | 2345.00                                                                                                    |                       |
| Exemption Code :                                          | 0 - NO EXEMPTION                                                                                                    |                       |
| Sales Tax Rate:                                           | 0.06                                                                                                    |                       |
| Sales Tax :                                               | 140.70                                                                                                    |                       |
| Less Tax Credit :                                         | 0.00                                                                                                    |                       |
| Sales Tax Due :                                           | 140.70                                                                                                    |                       |
| Security Interest Fee :                                   | 0.00                                                                                                    |                       |
| Registration Fee :                                        | 0.00                                                                                                    |                       |
| Title Fee Or Duplicate Title Fee :                        | 0.00                                                                                                    |                       |
| Transfer Fee :                                            | 0.00                                                                                                    |                       |
| Miscellaneous Charges :                                   | 0.00                                                                                                    |                       |
| Grand Total :                                             | 140.70                                                                                                    |                       |
|                                                           |                                                                                                    | • Continue to Payment |

Figure 23 - Payment Information

Review the information on the Payment Information page and click **Continue to Payment**.

| DCTIN Snowmobile/ATV Dealer Portal                                   |                                                                                        |                     |
|----------------------------------------------------------------------|----------------------------------------------------------------------------------------|---------------------|
| D7662-10-9-8 MOTORSPORTS;                                            | ATV DEALER                                                                             | Expires: 05/31/2022 |
| Home Dealer Guide Vehicle Lookup Dealer Supplies * Change Password L | jout                                                                                   |                     |
|                                                                      | Payment Confirmation                                                                   |                     |
| Vehicle Application Order Confirmation                               |                                                                                        |                     |
|                                                                      | Your Vehicle Application and Payment have been received by the PA Snowmobile/ATV Unit. |                     |
|                                                                      | PLEASE CLICK BELOW TO PRINT YOUR TRANSACTION RECEIPT.                                  |                     |
|                                                                      | PRINT RECEIPT                                                                          |                     |
|                                                                      | PRINT APPLICATION                                                                      |                     |
|                                                                      | PRINT TEMP REGISTRATION                                                                |                     |
| Payment Information                                                  |                                                                                        |                     |
| Credit Card :                                                        | ************                                                                           |                     |
| Order ID :                                                           | 20211011-D7662-1788                                                                    |                     |
| Approval Code :                                                      | ET101452                                                                               |                     |
|                                                                      |                                                                                        |                     |

Figure 24 - Payment Confirmation

After payment has been accepted, you will be directed to a Payment Confirmation Page, where you will be able to do any of the following,

- Print Receipt
- Print Application
- Print Temp Registration Card

#### 2.8 Renew a Vehicle Registration

To renew a Vehicle Registration, log in to the Dealer Portal. Look up the Vehicle for which you want to renew the registration by clicking on <u>Vehicle Lookup</u> and entering either a VIN, a Title, or a Registration number. From the Vehicle Search Results page, click the Registration Renewal button.

| 10-9-8 MOTORSPORTS;                                |                                                                                                    | ATV DEALER                              |                                   |              |       |                    | Expires: 05/31/2022 |
|----------------------------------------------------|----------------------------------------------------------------------------------------------------|-----------------------------------------|-----------------------------------|--------------|-------|--------------------|---------------------|
| Dealer Guide Vehicle Lookup Dealer Supplies * Chan | ge Password Logout                                                                                              |                                         |                                   |              |       |                    |                     |
| VIN 3NSRCA573GG514522                              | T                                                                                                    | tle A619794                             |                                   | Registration | 51279 |                    |                     |
| Vin Digits:17                                      |                                                                                                    |                                         |                                   |              |       | Clear LookupSearch |                     |
|                                                    |                                                                                                    | Vehicle Search                          | Results                           |              |       |                    |                     |
|                                                    | Your Vel                                                                                                    | nicle Registration is Expired. Click "R | ECISTRATION RENEWAL" below to Ren | new.         |       |                    |                     |
| VIN #:                                             | 3NSRCA573GG514522                                                                                               |                                         |                                   |              |       |                    |                     |
| Vehicle Type :                                     | ATV                                                                                                    |                                         | ATV Class :                       | ATV II       |       |                    |                     |
| Vehicle Make :                                     | POLARIS                                                                                                    |                                         | Vehicle Model :                   | RANGER 570   |       |                    |                     |
| Vehicle Year :                                     | 2016                                                                                                    |                                         | Vehicle Use :                     | PLEASURE     |       |                    |                     |
| Registration Expiration :                          | 09/30/2021                                                                                                    |                                         |                                   |              |       |                    |                     |
| Registration Type :                                | REGULAR                                                                                                    |                                         |                                   |              |       |                    |                     |
| Registration Status :                              | Active                                                                                                    |                                         |                                   |              |       |                    |                     |
| Owner Name :                                       | 10071000-00000                                                                                                  |                                         | Co-Owner Name :                   |              |       |                    |                     |
| Address :                                          | the charge state of the                                                                                         |                                         |                                   |              |       |                    |                     |
|                                                    | PROPERTY AND ADDRESS                                                                                            |                                         |                                   |              |       |                    |                     |
| Lien Holder(s)                                     | 100000000000000000000000000000000000000                                                                         |                                         |                                   |              |       |                    |                     |
|                                                    | The second second second second second second second second second second second second second second second se |                                         |                                   |              |       |                    |                     |

Figure 25 - Registration Renewal

| 10-9-8 MOTORSPORTS;                                                                                                    |                                              | ATV DEALER                                                       | Expire                                                                           | es: 05/31/ |
|----------------------------------------------------------------------------------------------------|----------------------------------------------|------------------------------------------------------------------|----------------------------------------------------------------------------------|------------|
| Dealer Guide Vehicle Lookup Dealer Supplies - Change Passwo                                                                     | d Logout                                     |                                                                  |                                                                                  |            |
|                                                                                                    |                                              | Vehicle Registration Renewal                                     |                                                                                  |            |
| lehicle Information                                                                                                    |                                              |                                                                  |                                                                                  |            |
| Vehicle Type :                                                                                                    | ATV                                          | ATV Class :                                                      | ATV II                                                                           |            |
| Vehicle Make :                                                                                                    | POLARIS                                      | Vehicle Model :                                                  | RANGER 570                                                                       |            |
| Vehicle Year :                                                                                                    | 2016                                         |                                                                  |                                                                                  |            |
| Registration Expiration :                                                                                                    | 09/30/2021                                   |                                                                  |                                                                                  |            |
| Registration Type :                                                                                                    | REGULAR                                      |                                                                  |                                                                                  |            |
| Registration Status :                                                                                                    | Active                                       |                                                                  |                                                                                  |            |
| Owner Information                                                                                                    |                                              |                                                                  |                                                                                  |            |
| Owner Name :                                                                                                    |                                              |                                                                  | Co-Owner Name :                                                                  |            |
| Address Line 1                                                                                                    |                                              |                                                                  |                                                                                  |            |
| AddressLine2                                                                                                    |                                              |                                                                  |                                                                                  |            |
| City                                                                                                    | 100000                                       |                                                                  |                                                                                  |            |
| County Name                                                                                                    | 10.745                                       |                                                                  |                                                                                  |            |
| State                                                                                                    |                                              |                                                                  |                                                                                  |            |
| Zip Code                                                                                                    | 100                                          |                                                                  |                                                                                  |            |
| Zip + 4                                                                                                    |                                              |                                                                  |                                                                                  |            |
| Home Phone                                                                                                    | 10.000.000                                   |                                                                  |                                                                                  |            |
| Work Phone                                                                                                    |                                              |                                                                  |                                                                                  |            |
| Email Address +                                                                                                    |                                              |                                                                  |                                                                                  |            |
| our Email address is not a required field, however, providing it all<br>ity outside of the Snowmobile/ATV Registration Section. | ows the Snowmobile/ATV Section's automated : | system to send you confirmation and reminder Email messages rega | rding your vehicle transactions. Your E-Mail Address will never be shared with a | any pers   |
|                                                                                                    |                                              |                                                                  |                                                                                  |            |

Figure 26 - Registration Renewal Results

Click on Process Payment button to proceed to the payment screen.

| Poviow V                                                                                                    | our Order                                                                                                    |             |     |       |
|----------------------------------------------------------------------------------------------------|----------------------------------------------------------------------------------------------------|-------------|-----|-------|
| leview i                                                                                                    |                                                                                                    |             |     |       |
| Order ID                                                                                                    | 51770 3600                                                                                                    |             |     |       |
| Quantity                                                                                                    | Item                                                                                                    | Unit        |     | Price |
| 1                                                                                                    | VEHICLE REGISTRATION RENEWAL FOR VIN 3NSRCA573GG514522                                                                                                    | \$20.00     | USD | 20.00 |
|                                                                                                    |                                                                                                    | Total       | USD | 20.00 |
| Pay Wit                                                                                                    | th Your Credit Card                                                                                                    |             |     |       |
| Pay Wit<br>Cardholde<br>Address                                                                                                    | th Your Credit Card                                                                                                    |             |     |       |
| Pay Wit<br>Cardholde<br>Address<br>City                                                                                                    | th Your Credit Card  r Name  State/Province  ZIP/I                                                                                                    | Postal Code |     |       |
| Pay Wit<br>Cardholde<br>Address<br>City<br>Credit Car                                                                                            | th Your Credit Card  r Name  State/Province ZIP/I  Number Expiry Date (MMYY)  1111111 0225                                                                                                    | Postal Code |     |       |
| Pay Wir<br>Cardholde<br>Address<br>City<br>Credit Carr<br>41111111<br>Credit Carr                                                                | th Your Credit Card  r Name  State/Province  INumber  Expiry Date (MMYY)  1111111  0225                                                                                                    | Postal Code |     |       |
| Pay Wir<br>Cardholde<br>Address<br>City<br>Credit Carr<br>41111111<br>Credit Carr<br>41111111                                                    | th Your Credit Card  r Name  State/Province  INumber  Expiry Date (MMYY)  1111111  0225                                                                                                    | Postal Code |     |       |
| Pay Wir<br>Cardholde<br>Address<br>City<br>Credit Car<br>41111111<br>Credit Car<br>41111111<br>Credit Car<br>41111111                            | th Your Credit Card  Name  State/Province  ZIP/I  State/Province  ZIP/I  State/Province ZIP/I  State/Province ZIP/I  State/Province ZIP/I | Postal Code |     |       |
| Pay Wir<br>Cardholde<br>Address<br>City<br>Credit Car<br>41111111<br>Credit Car<br>41111111<br>Credit Car<br>41111111<br>Credit Car<br>411111111 | th Your Credit Card  r Name  State/Province  ZIP/I  State/Province  ZIP/I  State/Province ZIP/I  State/Province ZI | Postal Code |     |       |

Figure 27 - Payment Screen

Enter the credit card the information on the payment screen and click **Pay With Your Credit Card\_**button at the bottom of the screen

|                                                                           | 171 DE 11 ED                                                                                                  |
|---------------------------------------------------------------------------|----------------------------------------------------------------------------------------------------|
| 77662-10-9-8 MOTORSPORTS;                                                 | ATV DEALER                                                                                                    |
| Home Dealer Guide Wehicle Lookup Dealer Supplies - Change Password Logout |                                                                                                    |
|                                                                           | Payment Confirmation                                                                                          |
| /ehicle Registration Renewal Confirmation                                 |                                                                                                    |
| Your Vehicle Registration Renewal and Payment have been received by the   | e PA Snowmobile/ATV Unit. PLEASE CLICK THE LINKS BELOW TO PRINT YOUR RECEIPT AND TEMPORARY RECISTRATION CARD. |
| YOU WILL RECEIVE AN UPDATED VEHICLE STICKER/DECAL IN THE MAIL.            |                                                                                                    |
|                                                                           | PRINT RECEIPT                                                                                                 |
| POINT TEMPO                                                               | PORADY VEHICLE DECISTRATION CARD                                                                              |
|                                                                           |                                                                                                    |
| Owner Information                                                         |                                                                                                    |
| Vehicle Owner Name :                                                      |                                                                                                    |
| Address                                                                   |                                                                                                    |
| Phone Number                                                              |                                                                                                    |
| Alt Number ::                                                             |                                                                                                    |
| Email :                                                                   |                                                                                                    |
| /ehicle Registration Fee                                                  |                                                                                                    |
| ATV Registration                                                          | \$20.00                                                                                                    |
| Total Registration Fee:                                                   | \$20.00                                                                                                    |
| Payment Information                                                       |                                                                                                    |
| Credit Card :                                                             | 5. ####################################                                                                       |
| Order ID :                                                                | D : 20211011-51279-2699                                                                                       |
| Approval Code :                                                           | e: ET145116                                                                                                   |

Figure 28 - Payment Confirmation

After payment has been accepted, you will be directed to a Payment Confirmation Page, where you will be able to do any of the following,

- Print Receipt
- Print Temp Registration Card

#### 2.9 Convert Registration from Limited to Regular

To renew a Vehicle Registration, log in to the Dealer Portal. Look up the Vehicle for which you want to renew the registration by clicking on <u>Vehicle Lookup</u> and entering either a VIN, a Title, or a Registration number. From the Vehicle Search Results page, click the Convert Registration button.

| Showmobile/Arv bealer Portal                                                                                                    |                                                                         |                           |                                                      |                                                                    |                             |                       |                                |                      |
|----------------------------------------------------------------------------------------------------|-------------------------------------------------------------------------|---------------------------|------------------------------------------------------|--------------------------------------------------------------------|-----------------------------|-----------------------|--------------------------------|----------------------|
| D7662- 10-9-8 MOTORSPORTS;                                                                                                    |                                                                         |                           | ATV DEALER                                           |                                                                    |                             |                       |                                | Expires: 05/3        |
| Home Dealer Guide Vehicle Lookup Dealer Supplies - Change Pass                                                                                | word Logout                                                             |                           |                                                      |                                                                    |                             |                       |                                |                      |
| VIN JY4AM03Y53C020241                                                                                                    |                                                                         | Title                     | D288452                                              |                                                                    | Registration                | 035H7                 |                                |                      |
| Vin Digits:17                                                                                                    |                                                                         |                           |                                                      |                                                                    |                             |                       | Clear                          | rch                  |
|                                                                                                    |                                                                         |                           | Vehicle Search Results                               |                                                                    |                             |                       |                                |                      |
| The current registration on this vehicle is LIMITED (No Re                                                                                    | edistration Expiration as this w                                        | whicle is operated exclus | ively on the property of the owner). If you would ii | ke to convert the registration                                     | to a REGULAR Registratio    | n, which is valid for | r two years at a cost of 20.00 | please click the CON |
|                                                                                                    |                                                                         |                           | REGISTRATION button below.                           |                                                                    |                             |                       |                                |                      |
| VIN #                                                                                                    | JY4AM03Y53C020241                                                       |                           | RECISTRATION button below.                           |                                                                    |                             |                       |                                |                      |
| VIN #:<br>Vehicle Type                                                                                                    | 3Y4AM03Y53C020241<br>ATV                                                |                           | REGISTRATION button below.                           | ATV Class :                                                        | ATVI                        |                       | Ctrl) -                        |                      |
| VIN #<br>Vehicle Type<br>Vehicle Make                                                                                                    | 3у4ам03у53C020241<br>АТV<br>УАМАНА                                      |                           | RECISTRATION button below.                           | ATV Class :<br>Vehicle Model :                                     | ATV I<br>VFM660             |                       | Ctrl) •                        |                      |
| VIN #<br>Vehicle Type<br>Vehicle Make<br>Vehicle Vear                                                                                         | 3у4ам03у53C02024)<br>АТУ<br>УАМАНА<br>2003                              |                           | RECISTRATION button below.                           | ATV Class :<br>Vehicle Model :<br>Vehicle Use :                    | ATV I<br>YFM660<br>PLEASURE |                       | Ctrl) •                        |                      |
| VIN #<br>Vehicle Type:<br>Vehicle Make<br>Vehicle Year<br>Registration Expiration                                                             | 3у4ам03у53C020241<br>АТV<br>УАМАНА<br>2003<br>NONE                      |                           | RECISTRATION Button below                            | ATV Class :<br>Vehicle Model :<br>Vehicle Use :                    | ATV I<br>YFM660<br>PLEASURE |                       | Ctrl) •                        |                      |
| VNN #<br>Vehicle Type<br>Vehicle Kake<br>Vehicle Veri<br>Registration Experiation<br>Registration Type:                                       | JY4AM03Y53C020241<br>ATV<br>YAMAHA<br>2003<br>NONE<br>LIMITED           |                           | RECISITATION forman below                            | ATV Class :<br>Vehicle Model :<br>Vehicle Use :                    | ATVI<br>YFM660<br>PLEASURE  |                       | 10 (Ctrl) •                    |                      |
| VIN at<br>Vehicle Type<br>Vehicle Van<br>Vehicle Van<br>Registration Explore<br>Registration Type<br>Registration Type<br>Registration Status | JY4AM03Y53C020241<br>ATV<br>YAMAHA<br>2003<br>NONE<br>LIMITED<br>Active |                           | RECISTRATION forman below                            | ATV Class :<br>Vehicle Model :<br>Vehicle Use :                    | ATV I<br>YFM660<br>PLEASURE |                       | (Ctrl) •                       |                      |
| VIN #<br>Vehicle Type<br>Vehicle Make<br>Registration Explored<br>Registration Type<br>Registration Tstaus<br>Owner Name:                     | 344AM03453C020241<br>ATV<br>VAMAHA<br>2003<br>NONE<br>LIMITED<br>Active |                           | RECISITATION formation                               | ATV Class :<br>Vehicle Model :<br>Vehicle Use :<br>Co-Owner Name : | ATV I<br>VFM660<br>PLEASURE |                       | (Ctrl) •                       |                      |

#### Figure 29 - Registration Search Result

|                                                                                                    | 2-10-9-8 MOTORSPORTS                                    |                                    |                                                           | ATV DEALER                                              |                                                                                                    | Expires: 05/31/           |
|----------------------------------------------------------------------------------------------------|---------------------------------------------------------|------------------------------------|-----------------------------------------------------------|---------------------------------------------------------|----------------------------------------------------------------------------------------------------|---------------------------|
| bick bigering in the local bigering in the local big big big big big big big big big big                                                                                                    | e Desler Guide Vehicle Lookup Desler Supplies + Ch      | ange Dessword Logicut              |                                                           |                                                         |                                                                                                    |                           |
| Intervention         Intervention         Interventintervention       Interve                                                                                                    |                                                         |                                    |                                                           | Vahisle Depistration Departural                         |                                                                                                    |                           |
| bis Day and the Stary ACCE Generation France Generation France Gen                                                                                                    |                                                         |                                    |                                                           | venicle Registration Renewal                            |                                                                                                    |                           |
| Image: State State Stat                                                                                                    |                                                         |                                    | Does y                                                    | our vehicle display a DCNR Registration Plate or Decal? |                                                                                                    |                           |
| Variable interview       Bit         Variable interview       AVV Date       AVV Date                                                                                                    |                                                         |                                    |                                                           | ● Yes. © No                                             |                                                                                                    |                           |
| Verdet kernende<br>Verdet kernende<br>Verdet                                                                                                    |                                                         |                                    |                                                           | Plate/Decal No: 035H7                                   |                                                                                                    |                           |
| which the is       N'       AV case AV         Weice Mees       Stoback       Stoback         Weice Mees       Stoback       Stoback         Beginston Epise       Stoback       Stoback         Beginston Epise       Attract Automation       Stoback         Over Information       Stoback       Stoback         Over Information       Stoback       Stoback         Over Information       Stoback       Stoback         Over Information       Stoback       Stoback         Over Information       Stoback       Stoback         Over Information       Stoback       Stoback         Over Information       Stoback       Stoback         Stoback       Stoback       Stoback         Stoback       Stoback       Stoback         Stoback       Stoback       Stoback         Stoback       Stoback       Stoback         Stoback       Stoback       Stoback         Stoback       Stoback       Stoback         Stoback       Stoback       Stoback         Stoback       Stoback       Stoback         Stoback       Stoback       Stoback         Stoback       Stoback       Stoback                                                                                                    | Vehicle Information                                     |                                    |                                                           |                                                         |                                                                                                    |                           |
| winder       winder       winder       winder         winder       zid         Beginder inger       winder       winder         Beginder inger       winder       winder         Beginder inger       winder       winder         Ower Homes       Coloner Homes       winder         Ower Homes       Coloner Homes       Coloner Homes         Convertinger       Coloner Homes       Coloner Homes         Coloner Homes       Coloner Homes       Coloner Homes         Coloner Homes       Coloner Homes       Coloner Homes         Coloner Homes       Coloner Homes       Coloner Homes         Coloner Homes       Coloner Homes       Coloner Homes         Coloner Homes       Coloner Homes       Coloner Homes         Coloner Homes       Coloner Homes       Coloner Homes         Coloner Homes       Coloner Homes       Coloner Homes         Coloner Homes       Coloner Homes       Coloner Homes         Coloner Homes       Coloner Homes       Coloner Homes         Coloner Homes       Coloner Homes       Coloner Homes         Coloner Homes       Coloner Homes       Coloner Homes         Coloner Homes       Coloner       Coloner         Colon                                                                                                    |                                                         | Vehicle Type :                     | ATV                                                       |                                                         | ATV Class ATV I                                                                                     |                           |
| Weinerse       50         Biggington Explored       MER         Biggington Explored       MER         Biggington Explored       Colored Name         Outer Name       Colored Name         Outer Name       Colored Name         Name Name       Colored Name         Name Name       Colored Name         Name Name       Colored Name         Name Name       Colored Name         Name Name       Colored Name         Name Namow       Colored Name <td></td> <td>Vehicle Make :</td> <td>уамана</td> <td></td> <td>Vehicle Model: YFIM660</td> <td></td>                                                                                                    |                                                         | Vehicle Make :                     | уамана                                                    |                                                         | Vehicle Model: YFIM660                                                                              |                           |
| Pagetoxic Figure 200       Diver Extension         Outer Extension       CoOver Extension         Outer Extension       CoOver Extension         Outer Extension       CoOver Extension         Outer Extension       CoOver Extension         Outer Extension       CoOver Extension         Outer Extension       CoOver Extension         Outer Extension       CoOver Extension         Outer Extension       Coover Extension         Outer Extension       Coover Exten                                                                                                    |                                                         | Vehicle Year ;                     | 2003                                                      |                                                         |                                                                                                    |                           |
| Regenetic higher       MITE         Regenetic higher       Kont         Deter Homes       Colores Hames         Over Homes       Colores Hames         Advent Livel       Colores Hames         Advent Livel       Colores Hames         Advent Livel       Colores Hames         Advent Livel       Colores Hames         Colores Hames       Colores Hames         Colores Hames       Colores Hames         Colores Hames       Colores Hames         Colores Hames       Colores Hames         Colores Hames       Colores Hames         Colores Hames       Colores Hames         Colores Hames       Colores Hames         Colores Hames       Colores Hames         Colores Hames       Colores Hames         State       Colores Hames         Colores Hames       Colores Hames         Colores Hames       Colores Hames         Colores Hames       Colores Hames         Colores Hames       Colores Hames         Colores Hames       Colores Hames         Colores Hames       Colores Hames         Colores Hames       Colores Hames         Colores Hames       Colores Hames         Colores Hames       Colores Hames                                                                                                    |                                                         | Registration Expiration -          |                                                           |                                                         |                                                                                                    |                           |
| Agenetic time         Over home:         Over home:         Advector         Over home:         Advector         Over home:         Advector         Over home:         Advector         Over home:         Advector         Over home:         Advector         Over home:         Over home:         Advector         Over home:         Over home:         O                                                                                                    |                                                         | Registration Type :                | UMITED                                                    |                                                         |                                                                                                    |                           |
| Deter Homaton Outer Homaton Ou                                                                                                    |                                                         | Registration Status :              | Active                                                    |                                                         |                                                                                                    |                           |
| Ower Names                                                                                                    |                                                         |                                    |                                                           |                                                         |                                                                                                    |                           |
| Concer Name Concertainer Concertainer Concer                                                                                                    | Owner Information                                       |                                    |                                                           |                                                         |                                                                                                    |                           |
| Adores Uva 1  Adores Uva 1  Adores Uva 1  Adores Uva 2  Adores Uva 2  Adores  Adores                                                                                                    |                                                         | Owner Name :                       |                                                           |                                                         | Co-Owner Name :                                                                                     |                           |
| Addression<br>Corp<br>County Name<br>State<br>State |                                                         | Address Line 1                     |                                                           |                                                         |                                                                                                    |                           |
| Corr<br>Count News<br>586<br>586<br>586<br>586<br>586<br>586<br>586<br>586                                                                                                    |                                                         | AddressLine2                       |                                                           |                                                         |                                                                                                    |                           |
| Courty Nome  Sake  Sake Sake                                                                                                    |                                                         | City                               |                                                           |                                                         |                                                                                                    |                           |
| State ZD 54 ZD 54                                                                                                    |                                                         | County Name                        |                                                           |                                                         |                                                                                                    |                           |
| Zo cole<br>Zo ++<br>Hama Prone<br>Book Proce<br>Email Address in not a regulared field, however, providing it allows the Snowmobile/XV Registration Section.<br>Remembility Section automaked system to send you confirmation and writinger Email messages regarding your writice transactions. Your E-Mail Address will never be thread with any person or antity-outpide of the Snowmobile/XV Registration Section.<br>Remembility Cost<br>Ary Registration. 300                                                                                                    |                                                         | State                              |                                                           |                                                         |                                                                                                    |                           |
| 20 + 4<br>Home Those<br>Book Phone<br>Email Address - Emicrohemidical VI Section accommode light of contribution and seminder Email messages regarding your verice teneractions, Your E-Mail Address will near texthead with any person or entry outside drifter Snowmode/ATV Registration Section.<br>Renewall Cost<br>ATV Registration, 300                                                                                                    |                                                         | Zip Code                           |                                                           |                                                         |                                                                                                    |                           |
| Herns Proce<br>Email Address - cmicrohom@pagov<br>Dour Email address kinds anguind field, however, providing it allows the Sourmobile/XTV Section automated system to send you confirmation and wrinker Email messages regarding you vehicle sensactions. Your E-Mail Address will never be shared with any person or entry outside of the Sourmobile/XTV Section Section.<br>Renewall Cost<br>ATV Sequencements. 2000                                                                                                    |                                                         | Zp+4                               |                                                           |                                                         |                                                                                                    |                           |
| tion Prove<br>Email Address - cmichthene@csapsv<br>nor Email address land a neguned Field, however, previding & allow the Snowmoble/XTV Section automation features<br>Renewal Cost<br>ATV segurements. 300                                                                                                    |                                                         | Home Phone                         |                                                           |                                                         |                                                                                                    |                           |
| Emil Address - Emil Address - Emil Address - Emil Address - Emil Address Address A<br>Address Address Address Address Address Address Address Address Address Address Address Address Address Address Address Address Address Address Address Address Address Address Address Address Address Address Address Address Address Add                                                                                                    |                                                         | Work Phone                         |                                                           |                                                         |                                                                                                    |                           |
| our Email address lands a required field, however, providing it allows the Snowmobile/TV Section's automated system to send you confirmation and reminder Email messages regarding you vehicle transactions. Your EMail Address will never be shared with any parson or entry outside of the Snowmobile/TV Registration Section.<br>Renewall Cost.<br>ATV Registration, 30 60                                                                                                    |                                                         | Email Address +                    | c-michahow@pagov                                          |                                                         |                                                                                                    |                           |
| Reneval Cost<br>ArV Registration, 30.00                                                                                                    | our Email address is not a required field, however, pro | widing it allows the Snowmobile/AT | V Section's automated system to send you confirmation and | eminder Email messages regarding your vehicle transacti | ions. Your E-Mail Address will never be shared with any person or entity outside of the Snowmobile/ | ITV Registration Section. |
| ATV Registration : 20.00                                                                                                    |                                                         |                                    |                                                           | Renewal Cost                                            |                                                                                                    |                           |
|                                                                                                    |                                                         |                                    |                                                           | ATV Registration ; 20.00                                |                                                                                                    |                           |

Figure 30 - Convert Registration Result

Click on Process Payment button as detailed above to proceed to the payment screen. After payment has been accepted, you will be directed to a Payment Confirmation Page, where you will be able to do any of the following,

- Print Receipt
- Print Temp Registration Card

#### 2.10 Request Vehicle Replacement Materials

To request replacement materials for vehicles, log in to the Dealer Portal. Look up the Vehicle for which you would like to request replacements by clicking on <u>Vehicle Lookup</u> and entering either a VIN, a Title, or a Registration number. From the Vehicle Search Results page, click the Request Replacements button.

| 9-8 MOTO   | 8 MOTORSPORTS;                        |                              |       | ATV DEALER             |                 |              |       |                    |    |
|------------|---------------------------------------|------------------------------|-------|------------------------|-----------------|--------------|-------|--------------------|----|
| aler Guide | Vehicle Lookup Dealer Supplies * Chan | ge Password Logout           |       |                        |                 |              |       |                    |    |
| VIN        | 4XAWH50A2B4207176                     |                              | Title | A511364                |                 | Registration | 0761Z |                    |    |
| Vin Digit  | s:17                                  |                              |       |                        |                 |              |       | Clear LookupSearch | l. |
|            |                                       |                              |       | Vehicle Search Results | ;               |              |       |                    |    |
|            | VIN #:                                | 4XAWH50A2B4207176            |       |                        |                 |              |       |                    |    |
|            | Vehicle Type :                        | ATV                          |       |                        | ATV Class :     | ATV II       |       |                    |    |
|            | Vehicle Make :                        | POLARIS                      |       |                        | Vehicle Model : | RANGER 500   |       |                    |    |
|            | Vehicle Year:                         | 2011                         |       |                        | Vehicle Use :   | PLEASURE     |       |                    |    |
|            | Registration Expiration :             | 09/30/2023                   |       |                        |                 |              |       |                    |    |
|            | Registration Type :                   | REGULAR                      |       |                        |                 |              |       |                    |    |
|            | Registration Status :                 | Active                       |       |                        |                 |              |       |                    |    |
|            | Owner Name :                          |                              |       |                        | Co-Owner Name : |              |       |                    |    |
|            | Address :                             |                              |       |                        |                 |              |       |                    |    |
|            |                                       |                              |       |                        |                 |              |       |                    |    |
|            | Lien Holder(s) :                      | And the second second second |       |                        |                 |              |       |                    |    |
|            |                                       |                              |       |                        |                 |              |       |                    |    |

Figure 31 - Vehicle Search Results

On the Request Replacements page, you can request a replacement of the following

- REGISTRATION CARD ONLY
- REGISTRATION NUMBER (PLATE or DECAL) AND CARD
- EXPIRATION STICKER
- DUPLICATE TITLE

| 2-10-9-8 MOTO  | RSPORTS;                         |                        |                 | ATV DEALER                   |   | Expires: 05/31/2 |       |        |  |
|----------------|----------------------------------|------------------------|-----------------|------------------------------|---|------------------|-------|--------|--|
| e Dealer Guide | Vehicle Lookup Dealer Supplies * | Change Password Logout |                 |                              |   |                  |       |        |  |
| VIN            | 4XAWH50A2B4207176                |                        | Title           | A511364                      |   | Registration     | 0761Z |        |  |
|                |                                  |                        |                 |                              |   |                  |       | Return |  |
|                |                                  |                        | F               | Request Replacement          | S |                  |       |        |  |
|                |                                  |                        |                 | ATV REGISTRATION CARD ONLY   |   |                  | 5.00  |        |  |
|                |                                  |                        | ATV II REGISTRA | TION NUMBER (PLATE) AND CARD |   |                  | 10.00 |        |  |
|                |                                  |                        |                 | ATV EXPIRATION STICKER       |   |                  | 5.00  |        |  |

Figure 32 - Request Replacements

After selecting your replacements, click Continue to payment. You will be directed to the Payment Information Page where you can choose to Add/Remove Items or Continue.

| 07662- 10-9-8 MOTORSPORTS;                                             | ATV DEALER                                                                                                    |       | Expires: 05/31/207 |  |
|------------------------------------------------------------------------|----------------------------------------------------------------------------------------------------|-------|--------------------|--|
| Home Dealer Guide Vehicle Lookup Dealer Supplies * Change Password Log | pout                                                                                                    |       |                    |  |
|                                                                        | Payment Information                                                                                                    |       |                    |  |
| Owner Information                                                      |                                                                                                    |       |                    |  |
| Vehicle Owner Name :                                                   | and the second second se |       |                    |  |
| Vehicle Co-Owner Name :                                                |                                                                                                    |       |                    |  |
| Address :                                                              |                                                                                                    |       |                    |  |
|                                                                        |                                                                                                    |       |                    |  |
| Dhees Mumber                                                           |                                                                                                    |       |                    |  |
| Alt Number :                                                           |                                                                                                    |       |                    |  |
| Facil Address                                                          |                                                                                                    |       |                    |  |
| Email Address.                                                         |                                                                                                    |       |                    |  |
| Vehicle Replacements Request                                           |                                                                                                    |       |                    |  |
|                                                                        | ATV REGISTRATION CARD ONLY                                                                                                    | 5.00  |                    |  |
|                                                                        | ATV II REGISTRATION NUMBER (PLATE) AND CARD                                                                                                    | 10.00 |                    |  |
|                                                                        | ATV EXPIRATION STICKER                                                                                                    | 5.00  |                    |  |
|                                                                        | SUB-TOTAL                                                                                                    | 20.00 |                    |  |
|                                                                        | SHIPPING                                                                                                    | 0.00  |                    |  |
|                                                                        | TOTAL                                                                                                    | 20.00 |                    |  |

Figure 33 - Payment Information

Choose Continue and complete the payment page. After a successful payment, you will be directed to the Payment Confirmation page. From there you can print your receipt.

| 07662- 10-9-8 MOTORSPORTS;                                           | ATV DEALER                                  |                                                                            | Expires: 05/31/2 |
|----------------------------------------------------------------------|---------------------------------------------|----------------------------------------------------------------------------|------------------|
| Home Dealer Guide Vehicle Lookup Dealer Supplies   Change Password L | ogout                                       |                                                                            |                  |
|                                                                      | Payment Co                                  | onfirmation                                                                |                  |
| Vehicle Replacement Request Confirmation                             |                                             |                                                                            |                  |
| Your Request for Repla                                               | cements and Payment have been received by t | he PA Snowmobile/ATV Unit. You will receive your supply items in the mail. |                  |
|                                                                      | PLEASE CLICK BELOW TO PR                    | INT YOUR TRANSACTION RECEIPT.                                              |                  |
|                                                                      | PRINT R                                     | ECEIPT                                                                     |                  |
| Vehicle Replacement Request                                          |                                             |                                                                            |                  |
| ATV REGISTRATION CARD ONLY                                           |                                             | 5.00                                                                       |                  |
| ATV II REGISTRATION NUMBER (PLATE) AND CARD                          |                                             | 10.00                                                                      |                  |
| ATV EXPIRATION STICKER                                               |                                             | 5.00                                                                       |                  |
|                                                                      | Sub Total:                                  | \$20.00                                                                    |                  |
|                                                                      | Shipping Cost:                              | \$0.00                                                                     |                  |
|                                                                      | Total:                                      | \$20.00                                                                    |                  |
| Payment Information                                                  |                                             |                                                                            |                  |
| Credi                                                                | t Card : ###########1111                    |                                                                            |                  |
| On                                                                   | der ID : 202110119021                       |                                                                            |                  |
| Approval                                                             | l Code : ET104074                           |                                                                            |                  |

Figure 34 - Payment Confirmation

#### 2.11 Change Vehicle Address Information

To change vehicle address information, log in to the Dealer Portal. Look up the Vehicle for which you would like to request a change of address by clicking on <u>Vehicle Lookup</u> and entering either a VIN, a Title, or a Registration number. From the Vehicle Search Results page, click the Change Address button.

| - 10-9-8 MOTO | DRSPORTS;                             |                    |      | ATV DEALER             |                 |              |       |                    |  |
|---------------|---------------------------------------|--------------------|------|------------------------|-----------------|--------------|-------|--------------------|--|
| Dealer Guide  | Vehicle Lookup Dealer Supplies - Chan | ge Password Logout |      |                        |                 |              |       |                    |  |
| VIN           | 4XAWH50A2B4207176                     | Ti                 | itle | A511364                |                 | Registration | 0761Z |                    |  |
| Vin Dig       | its:17                                |                    |      |                        |                 |              |       | Clear LookupSearch |  |
|               |                                       |                    | 1    | Vehicle Search Results |                 |              |       |                    |  |
|               | VIN #:                                | 4XAWH50A2B4207176  |      |                        |                 |              |       |                    |  |
|               | Vehicle Type :                        | ATV                |      |                        | ATV Class :     | ATV II       |       |                    |  |
|               | Vehicle Make :                        | POLARIS            |      |                        | Vehicle Model : | RANGER 500   |       |                    |  |
|               | Vehicle Year :                        | 2011               |      |                        | Vehicle Use :   | PLEASURE     |       |                    |  |
|               | Registration Expiration :             | 09/30/2023         |      |                        |                 |              |       |                    |  |
|               | Registration Type :                   | REGULAR            |      |                        |                 |              |       |                    |  |
|               | Registration Status :                 | Active             |      |                        |                 |              |       |                    |  |
|               | Owner Name :                          |                    |      |                        | Co-Owner Name : |              |       |                    |  |
|               | Address :                             |                    |      |                        |                 |              |       |                    |  |
|               | Lien Holder(s) :                      |                    |      |                        |                 |              |       |                    |  |

Figure 35 - Vehicle Search Results

Selecting Change Address will direct you to the Vehicle Owner – Change of Address page.

|         | 4XAWH50A2B420       | 7176 | Title  | A511364         |                  | Registration | 07612 |        |
|---------|---------------------|------|--------|-----------------|------------------|--------------|-------|--------|
|         |                     |      | Vehicl | e Owner - Chang | ge of Address    |              |       | Return |
| nt Addr | ess                 |      |        |                 |                  |              |       |        |
|         | Owner Name :        |      |        |                 | Co-Owner Name :  |              |       |        |
|         | Address :           |      |        |                 |                  |              |       |        |
|         | Phone Number(H)     |      |        |                 | Phone Number(W): |              |       |        |
|         | Email Address :     |      |        |                 |                  |              |       |        |
| Address |                     |      |        |                 |                  |              |       |        |
| Address | Address Line 1*     |      |        |                 | Address Line 2   |              |       |        |
|         | City*               |      |        |                 | County Name*     | OUT OF STATE |       |        |
|         | State*              | PA   |        | •               |                  |              |       |        |
|         |                     |      |        |                 |                  |              |       |        |
|         | Zib Code.           |      |        |                 | Zip + 4          |              |       |        |
|         | Home Phone*         |      |        |                 | Work Phone       |              |       |        |
|         | Free T & data and t |      |        |                 |                  |              |       |        |

Figure 36 - Vehicle Owner - Change of Address

After editing the address, click **Change Address** to confirm your new address changes. You will be directed to the Address Change Confirmation page where you will be able to print the Address Change Card.

| 2-10-3-6 MOTOR    | SPORIS,            |                                       |        | ATY DEALER                  |                  |              |       |        | Expires. 05/31/2022 |
|-------------------|--------------------|---------------------------------------|--------|-----------------------------|------------------|--------------|-------|--------|---------------------|
| ne Dealer Guide V | Vehicle Lookup Dea | ler Supplies   Change Password Logout |        |                             |                  |              |       |        |                     |
| VIN               | 4XAWH50A2B4207     | 776                                   | Title  | A511364                     |                  | Registration | 0761Z |        |                     |
|                   |                    |                                       |        |                             |                  |              |       | Return |                     |
|                   |                    |                                       | Vehicl | e Owner - Chang             | ge of Address    |              |       | 4      |                     |
| rrent Addres      | SS                 |                                       |        |                             |                  |              |       |        |                     |
|                   | Owner Name :       | NUMBER OF STREET                      |        |                             | Co-Owner Name :  |              |       |        |                     |
|                   | Address :          | the state of the state                |        |                             |                  |              |       |        |                     |
|                   |                    |                                       |        |                             |                  |              |       |        |                     |
| P                 | hone Number(H):    |                                       |        |                             | Phone Number(W): |              |       |        |                     |
|                   | Email Address :    | second contraction                    |        |                             |                  |              |       |        |                     |
|                   |                    |                                       | ,      | Address has successfully be | en changed.      |              |       |        |                     |
|                   |                    |                                       |        |                             |                  |              |       |        |                     |

Figure 37 - Change of Address Confirmation

#### 3. Additional Assistance

If you require additional assistance you can contact DCNR at:

Address: P.O. Box 8553, Harrisburg PA 17105-8553 Toll Free: 1-866-545-2476 Email: <u>ra-SnowATV@pa.gov</u>